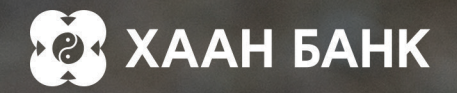

# ОНЛАЙН ЦАЛИНГИЙН ЗЭЭЛ

Хүсэл хэрэгцээнд тань нийцүүлсэн, таатай нөхцөл бүхий цалингийн зээлийг цахимаар шуурхай шийдүүлэн аваарай.

Эхлэл бүр өөр өөрийн түүх бүтээж, туршлага болж үлддэг болохоор юугаар ч сольшгүй үнэ цэнийг авчирдаг. Амьдралын их аялалд тань санхүүгийн хөтөч болж, хамтдаа өсөж, хөгжье хэмээн харилцагчдаа уриалж буй ХААН Банк шинэ эхлэл бүрийг дэмжихэд бэлэн байна.

#### Давуу тал:

- Салбарт очихгүйгээр 100% онлайнаар зээл авах боломжтой
- Зээл олголт ердөө 5 минут
- Зээлийн таатай нөхцөл
- Өргөдлийн хураамжгүй

#### Тавигдах шаардлага:

- НДШ-ээр баталгаажсан цалингийн орлоготой бөгөөд банкнаас тавьж буй шалгуурыг хангах, эргэн төлөлтийн хуваарийн дагуу зээлийн төлбөрөө төлөх боломжтой байх
- Сүүлийн 6 сараас доошгүй хугацаанд тухайн байгууллагад ажилласан байх
- Зээл хүсэгч нь хугацаа хэтэрсэн зээлийн үлдэгдэлгүй болон зээлийн муу түүхгүй байна.

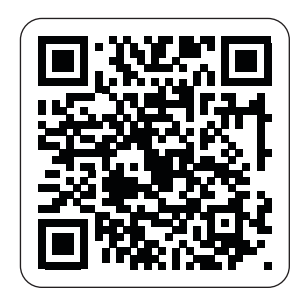

QR кодыг уншуулаад Онлайн зээлийн дэлгэрэнгүй нөхцөлтэй танилцана уу.

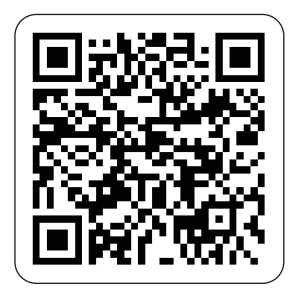

QR кодыг уншуулаад 5 минутын дотор Онлайн цалингийн зээлээ аваарай.

# ЦАЛИНГИЙН ЗЭЭЛИЙН ЭРХ ТООЦООЛОХ

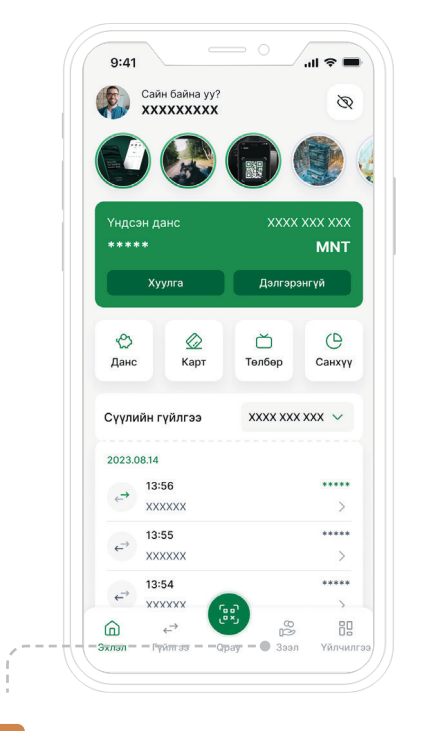

01 Нэвтрэх нэр, нууц үгээ оруулан Khan Bank аппликэйшн руугаа нэвтэрнэ. ЗЭЭЛ цэсийг сонгоно.

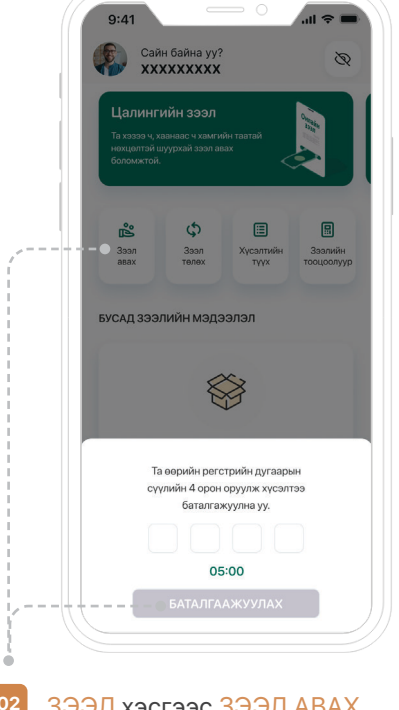

ЗЭЭЛ хэсгээс ЗЭЭЛ АВАХ цэсийг сонгоно.

Та регистрийн дугаарын сүүлийн 4 оронг оруулж хүсэлтээ баталгаажуулна.

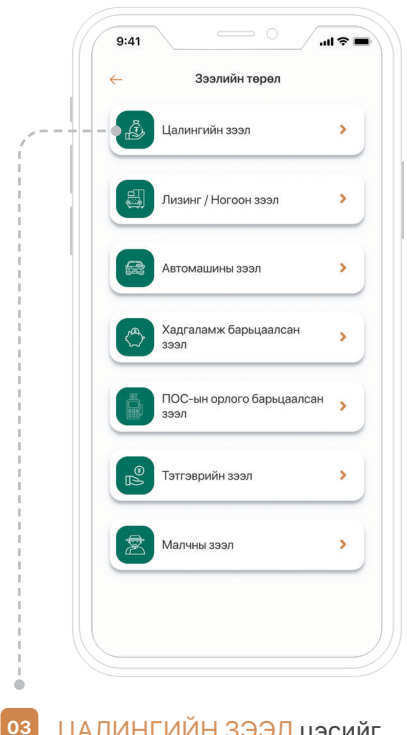

ЦАЛИНГИЙН ЗЭЭЛ цэсийг сонгоно.

...l 🕆 🔳

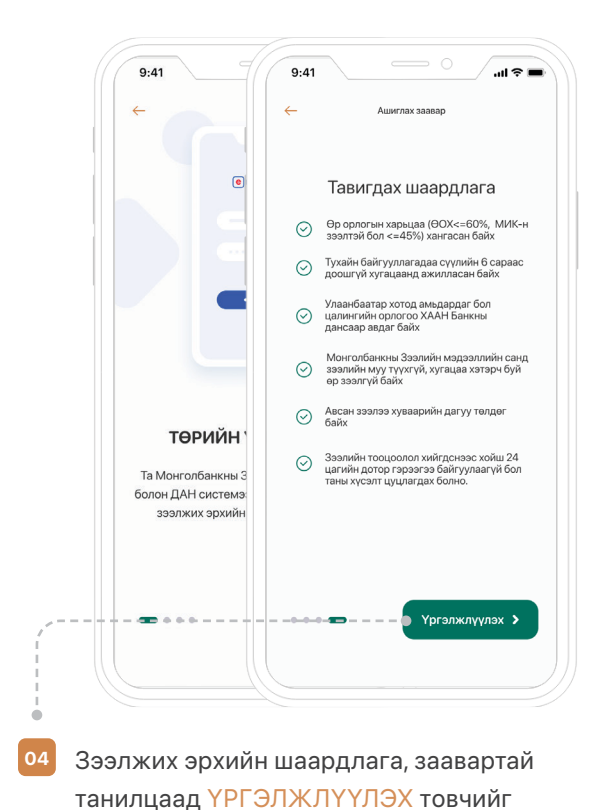

дарна.

9:41 ← Он Онлайн зээл 4 👝 mongolia НЭГ УДААГИЙ БАНКНЫ 3 тоон гары E-Mongolia системээс мэдээлэл авч байна. Та түр хүлээнэ үү..

9:41

Төрийн мэдээлэл, солилцооны ДАН системээр мэдээллээ оруулаад нэвтэрнэ.

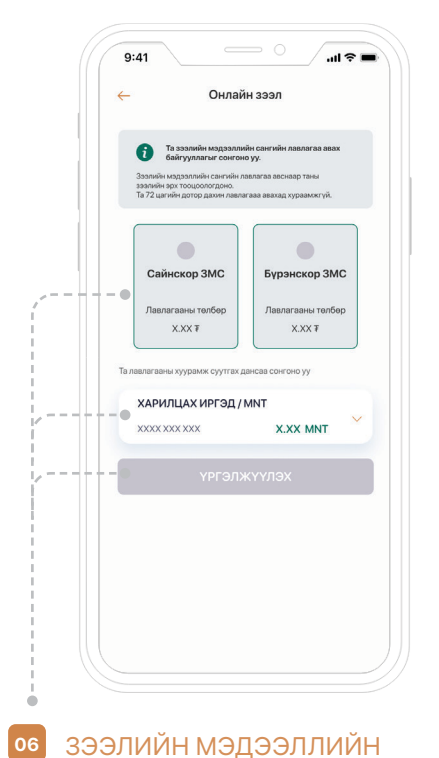

САНГИЙН ЛАВЛАГАА-г дээрх 2 байгууллагын нэгийг сонгож авах бөгөөд хураамж төлөх дансаа оруулан, хураамжийн дүнг байршуулсан байна.

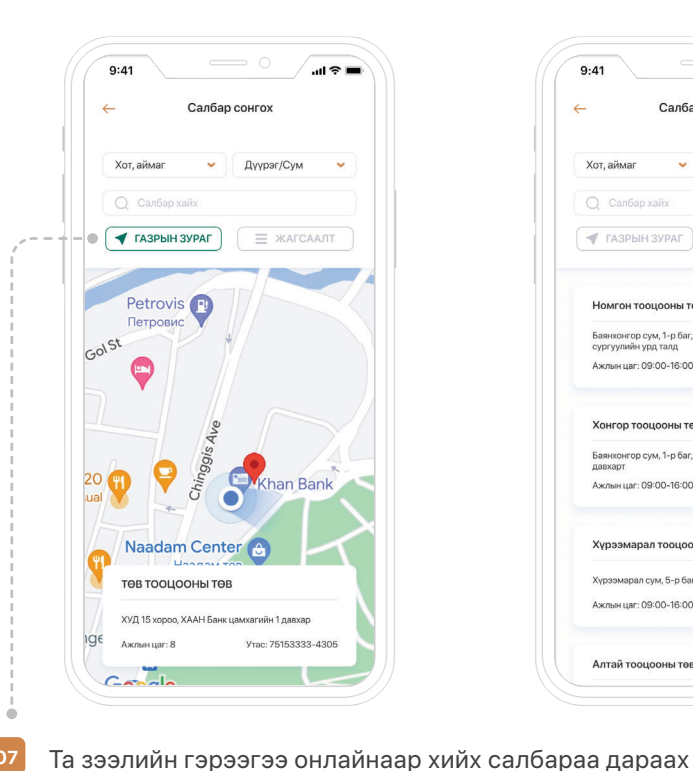

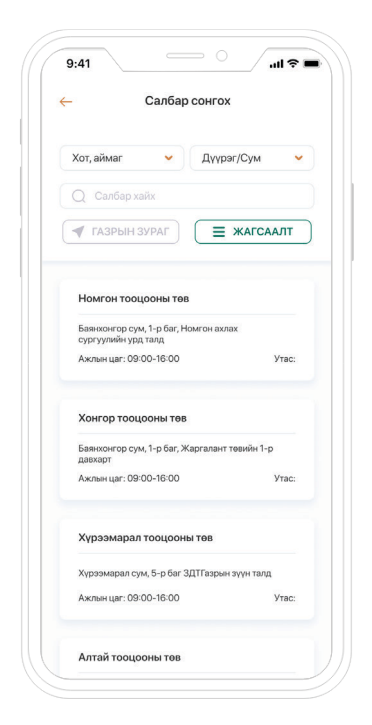

07

### Газрын зураг:

Гар утасныхаа location-ийг асааж ойролцоох байршлын салбарыг харна.

төрлөөр сонгох боломжтой.

#### Жагсаалтаар:

Аймаг, хот болон сум, дүүргийн сонголтыг хийж оруулна.

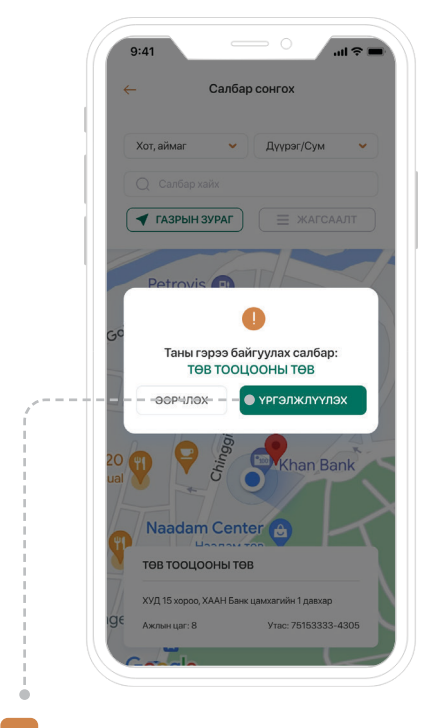

Онлайн зээлийн гэрээ байгуулах салбараа сонгоод ҮРГЭЛЖЛҮҮЛЭХ товчийг дарна.

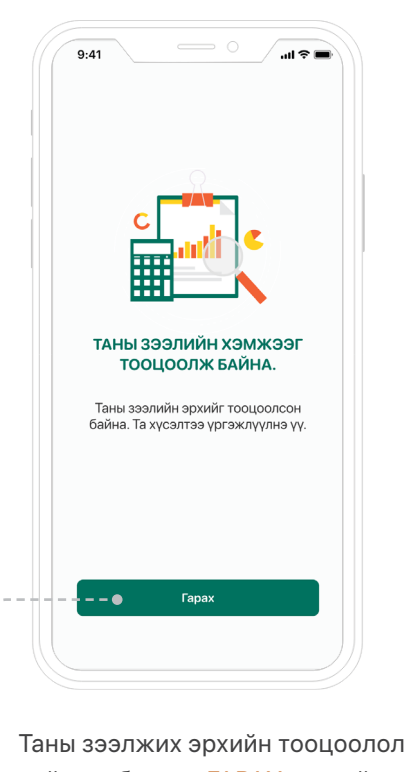

хийгдэх бөгөөд <mark>ГАРАХ</mark> товчийг дарна.

#### ХАМТЫН ӨСӨЛТ ТӨГӨЛДӨР

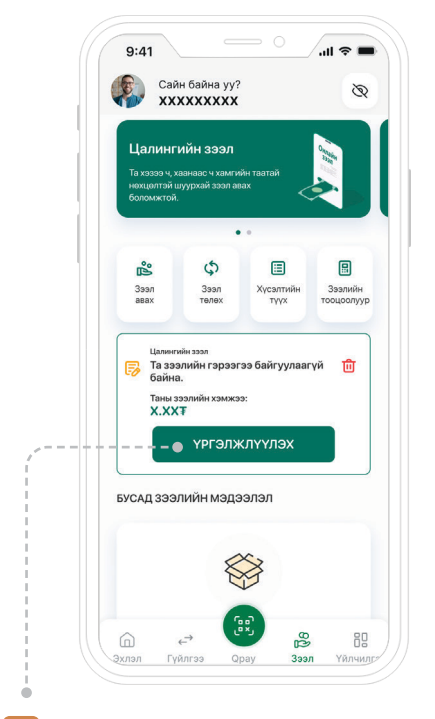

Таны зээлийн тооцоолол хийгдэн, гар утсанд тань БОЛОМЖТОЙ гэсэн мессэж ирсэн тохиолдолд ҮРГЭЛЖЛҮҮЛЭХ товчийг дарна.

| Хувийн мэдээлэл                                     |     |            |
|-----------------------------------------------------|-----|------------|
|                                                     |     |            |
| Таны оршин суугаа хаяг мөн үү                       | 2   |            |
| XXXXXXXXXXX XXXXXXX XXXXXX XXXXX<br>XXXXXX XXXX XXX | ×   |            |
| Тийм Үгүй                                           |     | -          |
| Та хаяг дээр хэдэн жил амьдарсан                    | 63? |            |
| Бичих                                               |     | цаг        |
|                                                     |     |            |
| Орон сууцны нөхцөл                                  |     |            |
| Сонгох                                              | ✓   | зан        |
| Хаягийн эзэмшлийн байдал                            | x   | <b>~</b> ) |
| Сонгох                                              | ✓   |            |

Бүртгэл хэсэгт та хувийн мэдээллээ үнэн зөв, бүрэн гүйцэд оруулан ҮРГЭЛЖЛҮҮЛЭХ товчийг дарна. 9.41 ин 📚 =

Таны мэдээлэл амжилттай илгээгдсэний дараа ДУУСГАХ товчийг даран онлайнаар гэрээгээ байгуулна.

# ЦАЛИНГИЙН ЗЭЭЛ АВАХ

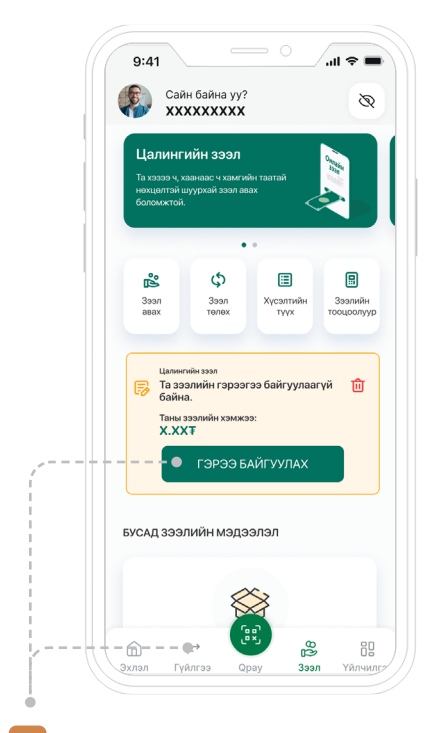

Нэвтрэх нэр, нууц үгээ оруулан Khan Bank аппликэйшн руугаа нэвтрэхэд таны боломжит зээлийн лимит харагдах бөгөөд онлайнаар ГЭРЭЭ БАЙГУУЛАХ товчийг дарна.

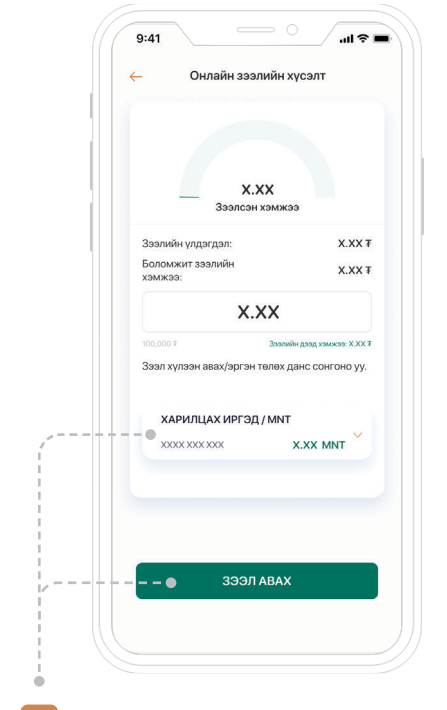

3ЭЭЛ хэсэгт таны боломжит зээлийн лимит харагдах бөгөөд зээл авах, эргэн төлөх дансаа сонгон 3ЭЭЛ АВАХ товчийг дарна.

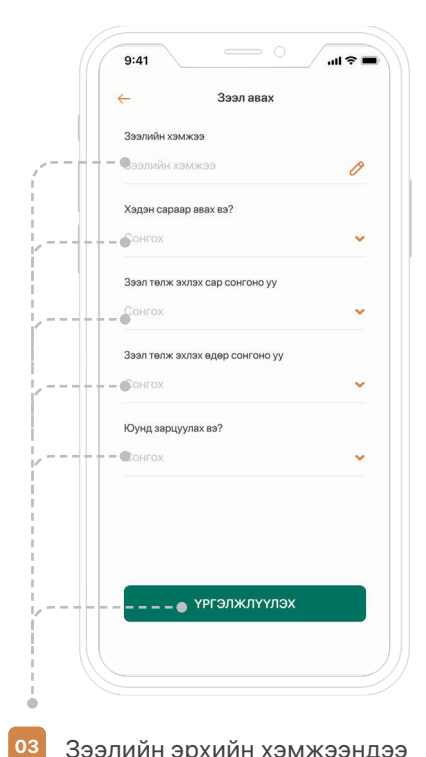

Зээлийн эрхийн хэмжээндээ багтаан авах мэдээллээ оруулан, эргэн төлөлтийн хуваарьтай танилцаж ҮРГЭЛЖЛҮҮЛЭХ товчийг дарна.

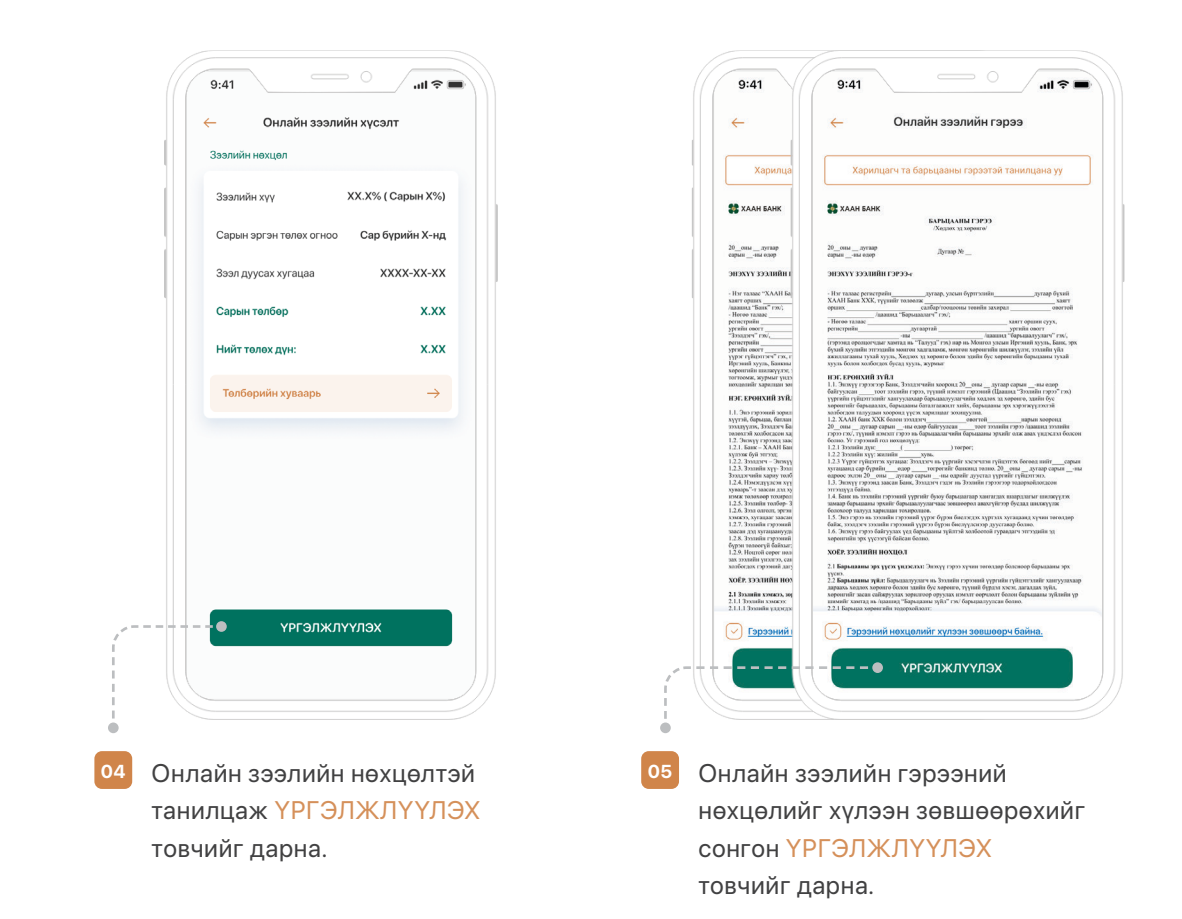

## Нэг удаагийн кодоор авах үед:

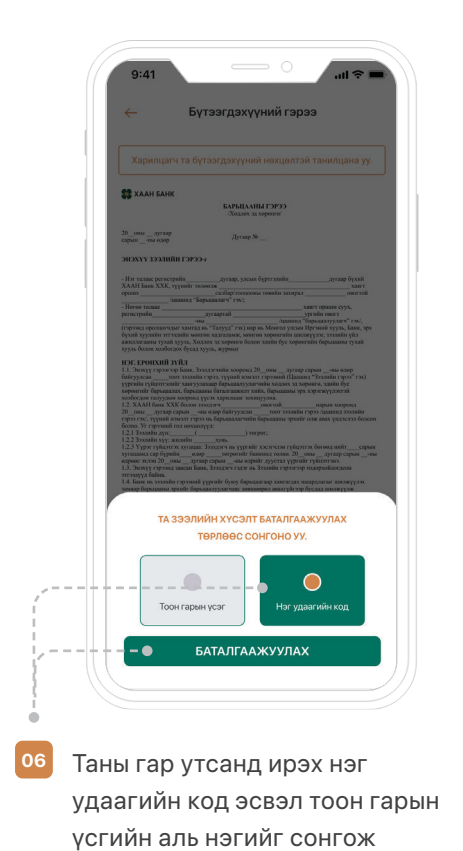

БАТАЛГААЖУУЛАХ товчийг

дарна.

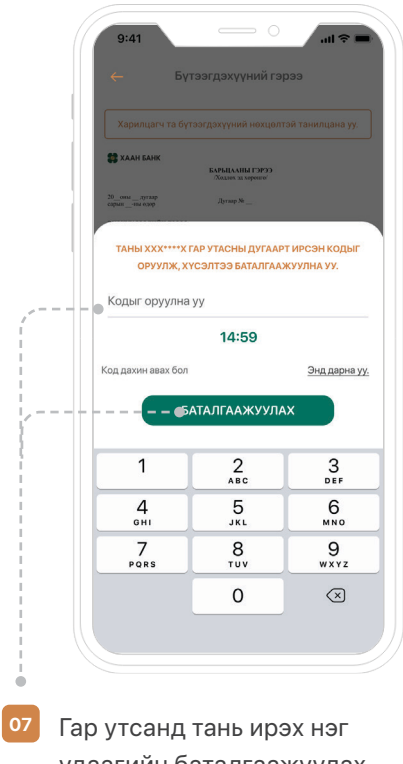

 Гар утсанд тань ирэх нэг удаагийн баталгаажуулах нууц үгийг оруулж
БАТАЛГААЖУУЛАХ товчийг дарна.

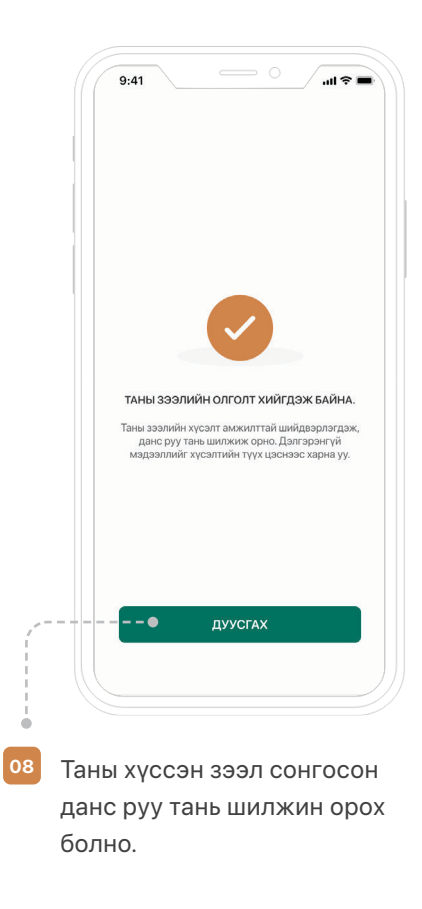

## Тоон гарын үсгээр авах үед:

| 9:41 • • • • • • • • • • • • • • • • • • •          |
|-----------------------------------------------------|
| — Бүтээгдэхүүний гэрээ                              |
| Харилцагч та бүтээгдэхүүний нохцолтэй танилцана уу. |
| 🗱 ХААН БАНК<br>БАТРАЦАНЫ ТЭРЭЭ<br>Ладаны и оргоног  |
| 20_онилугаар Дугаар №                               |
| энэхүү зэхнийн гэрээ+                               |
|                                                     |
| ТА ЗЭЭЛИЙН ХҮСЭЛТ БАТАЛГААЖУУЛАХ                    |
| төрлөөс сонгоно уу.                                 |
| Тоон гарын үсэг                                     |
| - БАТАЛГААЖУУЛАХ                                    |

Таны гар утсанд ирэх нэг удаагийн код эсвэл тоон гарын үсгийн аль нэгийг сонгож БАТАЛГААЖУУЛАХ товчийг дарна.

06

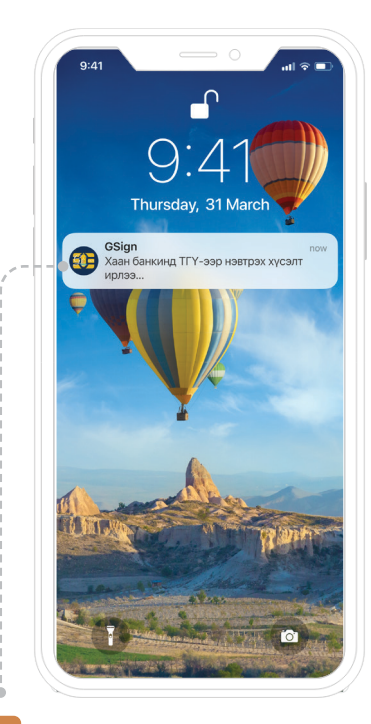

7 Гар утсанд ирсэн мэдэгдэл дээр дарж G-Sign аппликэйшн рүү нэвтэрнэ.

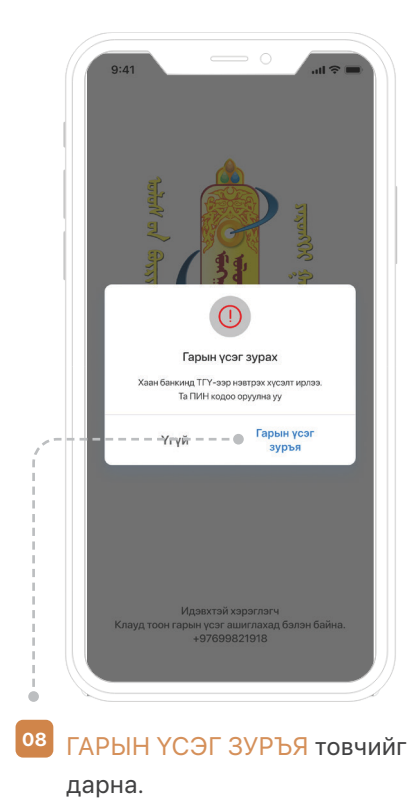

.ul 🕆 🔳 9:41 🗙 Гарын үсэг зурах Гарын үсэг зурах ПИН кодоо оруулна уу. ийн пин кодоо оруул на уу 1 2 ^\*\* 3 DEF 4 6ні 5 JKL 6 <sup>м N O</sup> 8 <sup>тих</sup> 9 \*\*\*z 7 PORS 0  $\langle \times \rangle$ 

Дөрвөн оронтой пин кодоо оруулна.

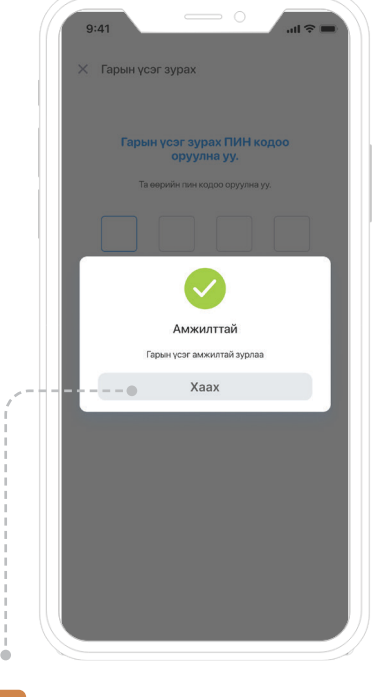

10 Тоон гарын үсэг амжилттай зурагдана.

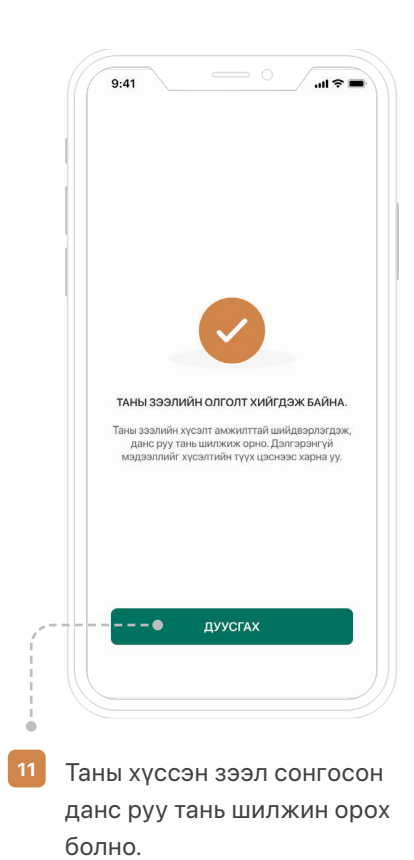